## OS(iPhone/Android) のバージョン確認方法

下記手順にてご確認いただけます

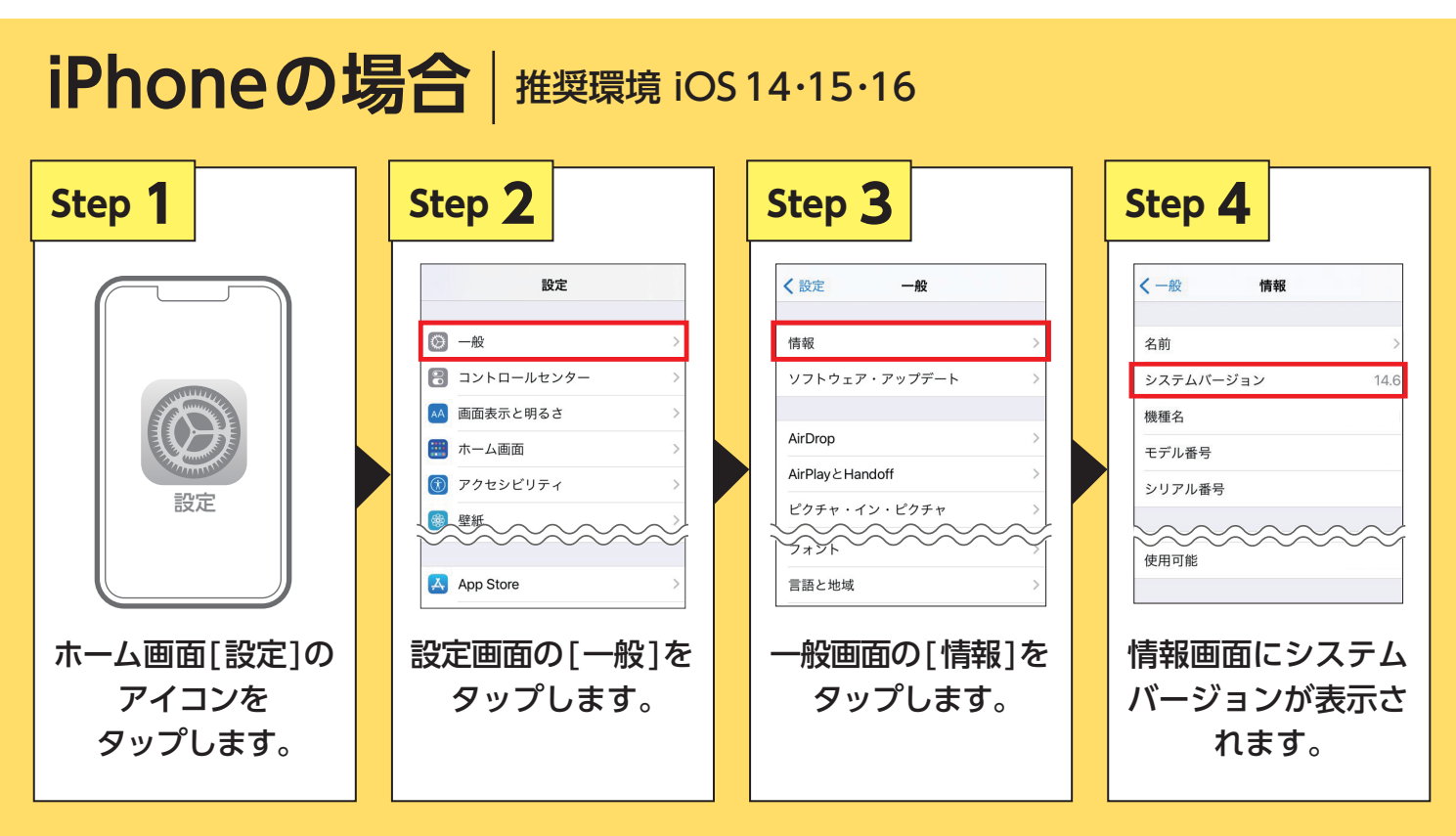

一般画面の[ソフトウェア・アップデート]から最新のバージョンにアップデート可能です。

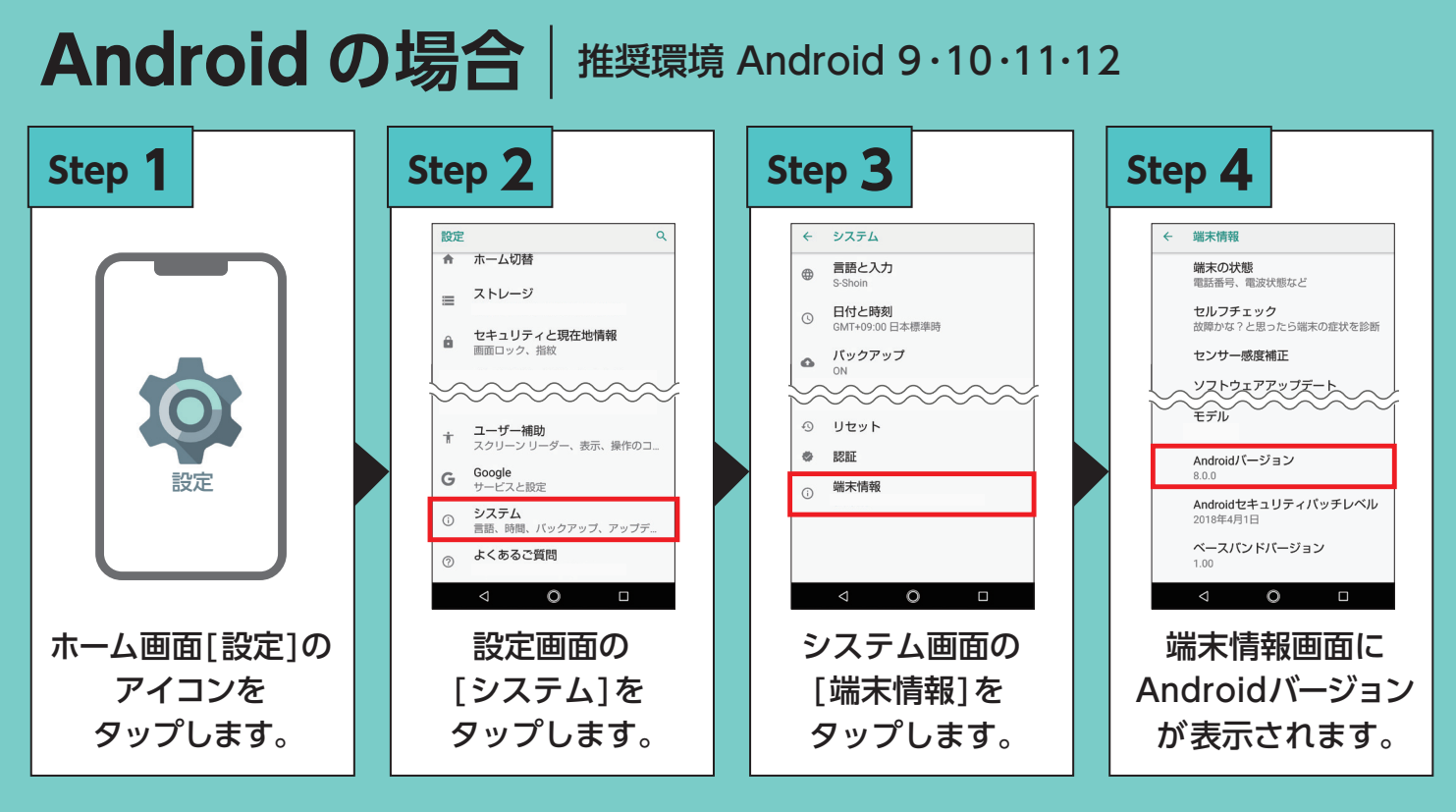

端末情報画面の[ソフトウェアアップデート]から最新のバージョンにアップデート可能です。

※OS バージョンや機種により、画面が異なる場合がございます。※画像は全てイメージです。